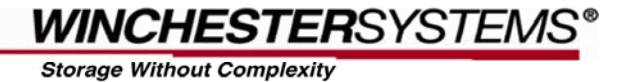

# Microsoft VSS-Consistent Snapshots for Exchange Servers

Using FlashDisk VX-3400 Series Disk Arrays and FlashDisk Global Manager

### Snapshot Technology Streamlines Backup Operations

Downtime and loss of data are two of the most intimidating threats to business operation. Besides unpredicted profit loss and restoring efforts, they may even lead to legal issues. To achieve business continuity and data protection, how to do efficient backup and recovery is both a necessary concern and an unavoidable challenge. Before the invention of snapshot technology, traditional backup and recovery operations (full backup/full restore) suffer from some common annoyances, such as the difficulty of backing up running applications, prolonged backup time, lengthy recovery procedures, poor application server performance during backups, and rapidly consumed capacity. Snapshot technology efficiently addresses these problems by enabling the creation of point-in-time copies. These copies keep only data differentials, so they can be created in a few seconds, exert almost no influence on the application server performance, and occupy little disk space. When a snapshot image is taken, host I/O is temporarily held; therefore, these copies are also quite reliable. The impact to the live application is reduced to the few-second suspension of I/O. When a full backup is necessary, the backup server will take over the task of copying the snapshot data to backup media, thus allowing application servers to concentrate on application operations.

#### Microsoft VSS Solves Compatibility Issues

As illustrated above, snapshots prove to be a great help of streamlining backup operations; however, to make use of its capability requires integrating it with the backup software, the applications, and the storage systems to be backed up. Compatibility issues between vendors are the main problem interfering with the integration. In the past, IT managers solved this problem by using scripts to enable the coordination of the three elements. Finding that scripts are difficult to create and maintain for long-term proper operation, Microsoft built a technology in Windows Server 2003 named Volume Shadow Copy Service (VSS). VSS serves as the architecture on which VSS-compliant backup software, applications and storage hardware can work with one another for efficient backup and restore operations. To make the convenient service available to users, Winchester Systems has made the snapshot functionality of its proprietary storage management software, FlashDisk Global Manager, VSS-compliant. Below we will further illustrate how FlashDisk Global Manager snapshots can be used to do the backup and restore of FlashDisk VX Series arrays by working with Symantec Backup Exec12 through the VSS framework.

## **VSS Basics**

VSS is often represented as a triangle-shaped framework whose three vertices are Requester (backup software), Writer (database application) and Provider (storage hardware).

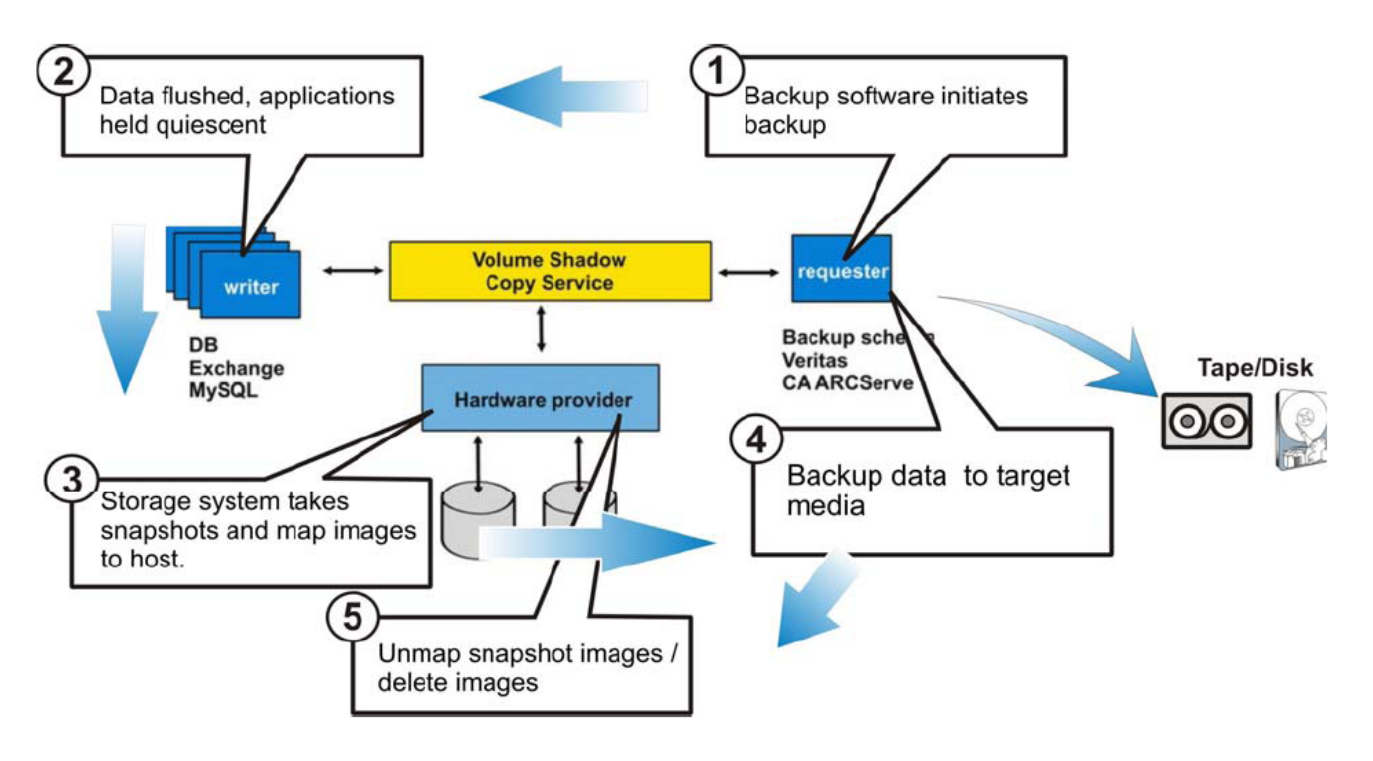

## Backup procedure

- 1. The requester commands the start of the backup job.
- 2. The writer flushes data and guarantees the consistency of the dataset to be backed-up.

3. The hardware provider creates a snapshot of the data and maps it to the host where the requester is installed.

- 4. The requester backs up the snapshot image to the target device.
- 5. The hardware provider unmaps the snapshot image and deletes the snapshot image.

# Application Example of Microsoft Exchange Server Backup

### Server and Software Requirements

- 1. Microsoft Windows Server 2003 x64 (service pack 2)
- 2. Microsoft Exchange server 2007 (service pack 1)
- 3. Symantec Backup Exec v11d.7170 or Backup Exec v12.

## FlashDisk VX Series Array Configuration

Choose a previously created, snapshot enabled partition of desired capacity to use as the Exchange source volume and map it to the host as a LUN.

| Ele Information      | (192.168.150.44) WINSY                                        | 5 Demo        | ervices Language Help             |            |                                                                                 |                                                                                                    |                                                                            |                                |                              |  |
|----------------------|---------------------------------------------------------------|---------------|-----------------------------------|------------|---------------------------------------------------------------------------------|----------------------------------------------------------------------------------------------------|----------------------------------------------------------------------------|--------------------------------|------------------------------|--|
| VX3418R Arra         | ay (192.168.150.44)                                           | Host LUN M    |                                   |            |                                                                                 |                                                                                                    |                                                                            |                                |                              |  |
| Device               |                                                               |               |                                   |            |                                                                                 |                                                                                                    |                                                                            |                                |                              |  |
| 🕀 🕖 Inform           | ation                                                         | Char          | nnel ID SCSI ID                   | ĺι         | UN Set                                                                          | Logical Volume/Snapshot Image ID                                                                                                    | Partition                                                                  | Size                           | Extended Lun                 |  |
| 🕀 🐺 Mainte           | enance                                                        | 0             | 10                                | 0          |                                                                                 | 36E73E7A58D48B74                                                                                                    | 0                                                                          | 20 GB                          | N                            |  |
| 🕀 📑 Config           | juration                                                      |               |                                   |            |                                                                                 |                                                                                                    |                                                                            |                                |                              |  |
| - 🔁 Qu               | lick Setup                                                    |               |                                   |            |                                                                                 |                                                                                                    |                                                                            |                                |                              |  |
|                      | eate Logical Drive                                            |               |                                   |            |                                                                                 |                                                                                                    |                                                                            |                                |                              |  |
| - S Fxi              | isting Logical Drives                                         | Extended Lun( | s)                                | ,          |                                                                                 | WWN Name(s)                                                                                                    |                                                                            |                                |                              |  |
| De                   | leted Logical Drives                                          | Lun Number    | r Logic Parti Snapshot Logical Vo | olum Gr    | oup Host ID                                                                     | Host V                                                                                                    | VWN Name                                                                   | Ho<br>10000000002971A709       | st ID                        |  |
|                      | este Logical Volume                                           |               |                                   |            |                                                                                 | The second second secon |                                                                            | 1000000007714705               |                              |  |
|                      | inting Logical Volumes                                        |               |                                   |            |                                                                                 |                                                                                                    |                                                                            |                                |                              |  |
|                      |                                                               |               |                                   |            |                                                                                 |                                                                                                    |                                                                            |                                |                              |  |
|                      | annen                                                         |               |                                   |            |                                                                                 |                                                                                                    |                                                                            |                                |                              |  |
| Logical Volume(s)    |                                                               |               |                                   |            |                                                                                 |                                                                                                    |                                                                            |                                |                              |  |
| System Settings      |                                                               |               |                                   |            |                                                                                 |                                                                                                    |                                                                            |                                |                              |  |
| storag               | Partition(s) of Logical Volume. Exchange(0.362/367/Abs048674) |               |                                   |            |                                                                                 |                                                                                                    |                                                                            |                                |                              |  |
| 🗄 🔂 Ageni            |                                                               | 1             | U                                 |            |                                                                                 |                                                                                                    |                                                                            |                                |                              |  |
|                      |                                                               | 1             | Inde                              | ex: 0, Nam | ne: Exchange,                                                                   | ID: 0E7FA9132AEDC987, Size: 20 G                                                                                                    | B Mapped                                                                   |                                |                              |  |
|                      |                                                               | 1             |                                   |            |                                                                                 |                                                                                                    |                                                                            |                                |                              |  |
|                      |                                                               |               |                                   |            |                                                                                 |                                                                                                    |                                                                            |                                |                              |  |
|                      |                                                               | 1             |                                   |            |                                                                                 |                                                                                                    |                                                                            |                                |                              |  |
|                      |                                                               | 1             |                                   |            |                                                                                 |                                                                                                    |                                                                            |                                |                              |  |
|                      |                                                               |               |                                   |            |                                                                                 |                                                                                                    |                                                                            |                                |                              |  |
| Index                | Severity                                                      | Туре          | Time                              |            |                                                                                 |                                                                                                    | Description                                                                |                                |                              |  |
| 862                  | î                                                             | <u>.</u>      | 2010 Apr 20 23:52:21              |            | DataService N                                                                   | OTICE - VolumeMirror 0( VP ID:34AFCDDD                                                                                                    | 070816160 ) Async Compl                                                    | lete (0 MB Transfered) (slot a | 4)                           |  |
| 863                  | i                                                             | <u></u>       | 2010 Apr 20 23:52:21              |            | DataService NOTICE - Image( SI ID:0DCA63503D371DCA ) Deleted Complete (slot A)  |                                                                                                    |                                                                            |                                |                              |  |
| 864                  |                                                               | <u> </u>      | 2010 Apr 20 23:52:24              |            | DataService NOTICE - Image( SI ID:06AC082F3F483242 ) Deleted Complete (slot A)  |                                                                                                    |                                                                            |                                |                              |  |
| 865                  |                                                               | <u></u>       | 2010 Apr 21 00:01:59              |            | DataService NOTICE - Image( SI ID:68CA1553136B439E ) Creation Complete (slot A) |                                                                                                    |                                                                            |                                |                              |  |
| 866                  |                                                               | <u></u>       | 2010 Apr 21 00:02:02              |            | DataService N                                                                   | OTICE - Image( SI ID:214FDB663CE95BA                                                                                                    | 8 ) Creation Complete (sk                                                  | ot A)                          |                              |  |
| 867                  |                                                               |               | 2010 Apr 21 00:02:06              |            | DataService N                                                                   | OTICE - Image( SI ID:68CA1553136B439                                                                                                    | E ) Activated (slot A)                                                     |                                |                              |  |
| 868                  |                                                               | <u></u>       | 2010 Apr 21 00:02:07              |            | DataService N                                                                   | OTICE - Image( SI ID:214FDB663CE95BA                                                                                                    | 8 ) Activated (slot A)                                                     | (1                             |                              |  |
| 869                  |                                                               |               | 2010 Apr 21 00:02:08              |            | DataService N                                                                   | OTICE - VolumeMirror 0( VP ID:34AFCDDE                                                                                                    | 070816160 ) Async Start (                                                  | (slot A)                       |                              |  |
| 870                  |                                                               |               | 2010 Apr 21 00:02:08              |            | DataService N                                                                   | UTICE - VolumeMirror U( VP ID:34AFCDDE                                                                                                    | 70816160 ) Async Split (:                                                  | SIDE HJ                        |                              |  |
| 8/1                  |                                                               |               | 2010 Apr 21 00:02:16              |            | DataService N                                                                   | OTICE - Volumemirror U( VP ID:34AFCDDL                                                                                                    | 5/U81616U ) Async Compl                                                    | ete (UMB Transfered) (slot i   | 4)                           |  |
| 972                  |                                                               | <u> </u>      | 2010 Apr 21 00:02:17              |            | DataService N                                                                   | OTICE - Image( 51 ID:68CA1553136B439                                                                                                    | <ul> <li>Deleted Complete (slot</li> <li>Deleted Complete (slot</li> </ul> | (A)                            |                              |  |
| 013<br>E. 41. 11. [6 |                                                               |               | 2010 Mpf 21 00:02:19              |            | Databervice N                                                                   | o rice - inlage( of to:214Pbbb63CE956A                                                                                                    | o y poleceu complete (sio                                                  | (m)                            | •                            |  |
| Event Log List       | Uningulation List                                             |               |                                   |            |                                                                                 |                                                                                                    |                                                                            | O entrellen Theorem            | 2040 4mm 24 42:50 (          |  |
|                      |                                                               |               |                                   |            |                                                                                 |                                                                                                    |                                                                            | Controller Time :              | : 2010 Apr 21 12:58 [+00:00] |  |

Scan all the available disks under Windows 2003 Device Manager. A new "WINSYS SCSI Disk Device" should be displayed in the component list window.

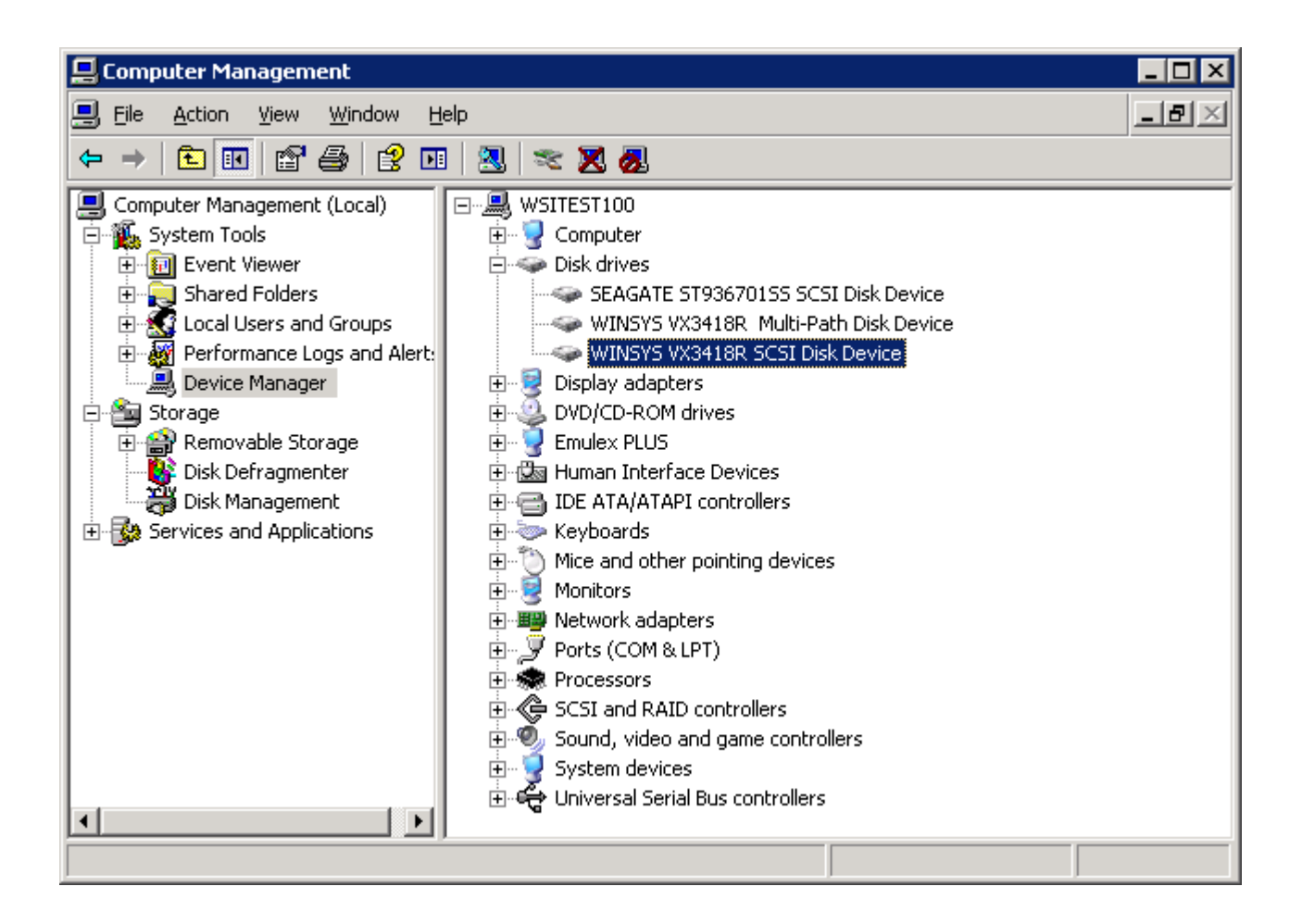

Initialize this new WINSYS SCSI device and assign a drive letter (For example, 'G') to the disk in the Disk Management window. Note that the disk should be formatted using the Basic-MBR mode.

Install the Exchange database in the initialized disk.

## Indicate the Backup Device

Launch Backup Exec.

Create a backup device to which the backup data can be saved. Click Devices tab. Expand the Devices tree in the lower pane and right-click on Backup-to-Disk Folders. Select New Backup-to-Disk Folder.

|                    | Restore 👻 | Media : | Servers                | Job Setup                                      | Job Monitor          | Alerts   | Reports     | Devices    |
|--------------------|-----------|---------|------------------------|------------------------------------------------|----------------------|----------|-------------|------------|
| ıl Tasks           | s (\$)    | Devic   | es - 11 Items          |                                                |                      |          | -           |            |
| ame                |           |         | Storage De<br>E Device | vices<br>Pools                                 |                      |          | Media Label | A Med      |
| te<br>Ierties      |           |         | 🗄 🔂 All 1              | Devices (TSD31)                                |                      |          | MG000001    | Med        |
| Tacks              |           |         |                        | and-alone Drives                               |                      |          | IMG000002   | Med<br>Med |
| ;e                 |           |         | Rot                    | botic Libraries<br>-kup-to <u>-Dick Solder</u> | e .                  |          | MG000004    | Med        |
| ble                |           |         |                        | EXCH Back                                      | up-to-Disk Wizard    |          | IMG000005   | Med        |
| ne.                |           |         | - 🍋 Rer                | movabl <u>N</u> ew                             | Backup-to-Disk Folde | r        | IMG000007   | Med        |
| Tasks              | ۲         |         | Cas                    | scaded Add                                     | Shared Backup-to-Dis | k Folder | MG000008    | Med        |
| alog med           | la        |         |                        |                                                |                      |          | IMG000009   | Med        |
| ore dat<br>t media | Э         |         |                        |                                                |                      |          | IMG000010   | Med        |

In the pop-up window, indicate the path of the backup device, and then click OK. Now the backup device is ready.

## **Exchange Server Backup Procedure**

#### Open a New Backup Job in Backup Exec.

From the left-side tree, click Selections under Source, and then select the source you want to backup in the right-side pane by ticking the checkbox. Note: Select the disk folder where the mail box resides (e.g., the "EXCH2007" folder in disk G), and also the "EXCH" database in Microsoft Information Storage.

| Source                      | Selections                              |                              |                                  |   |
|-----------------------------|-----------------------------------------|------------------------------|----------------------------------|---|
| Selections                  | Selection list name:                    | Ferrore                      |                                  |   |
| Resource Order              | Backup 00004                            | Load selections from existin | g list Iv Include subdirectories |   |
| Resource Credentials        | Selection list description:             | Include /Evolude             | 🔽 Show <u>file</u> details       |   |
| Priority and Availability   | backup db + disk                        |                              |                                  |   |
| Selection List Notification |                                         |                              |                                  |   |
| Destination                 | View by Resource View Selection Details |                              |                                  |   |
| Device and Media            | 🗄 🔄 🗐 dt9303556                         | A Name                       | *                                |   |
| Settings                    | 🕀 🗖 🖶 🔲 🗐 dt9305291                     |                              | Address                          |   |
| General                     | 🖃 🔽 🗊 ifttsd-e2k7en64                   | ne                           | C:                               |   |
| Advanced                    | 🗄 🖃 🥘 Address                           | līe                          | D:                               |   |
| Network and Security        |                                         |                              | E2K7SP1EN64                      | - |
| Pre/Post Commands           | 😟 🗌 🔁 🗇 D:                              |                              |                                  |   |
| Advanced Upen File          | 😟 🗐 😥 E2K7SP1EN64                       |                              |                                  |   |
| Advanced Disk-based Backup  |                                         |                              | G.                               | - |
| Microsoft SUL               | 🖻 – 🗾 🚍 G:                              |                              | Microsoft Information Store      |   |
| Microsoft Exchange          | 😟 📃 🛅 Backup Exec                       | AOFO Store                   | Resourcess                       |   |
| Microsoft SharePoint        | 庄 🗍 🔂 CPS                               |                              | Shadow Copy Components           |   |
| Microsoft Active Directory  | 😟 🗹 🚞 EXCH2007                          |                              | share                            |   |
| Lotus Domino                |                                         |                              | System State                     |   |
| Uracle                      | 😟 📄 🛄 💼 🛄 🛅 System Volu                 | ne Information 👘 🛄 📟         | Z:                               |   |
| DB2                         | 庄 📃 💭 Resources\$                       |                              |                                  |   |
| NetWare SMS                 | 庄 🔲 💭 share                             |                              |                                  |   |
| Linux, Unix, and Macintosh  | 😟 📄 🔁 🔁 🔁                               |                              |                                  |   |
| NUMP                        | 😟 🔲 🧱 System State                      |                              |                                  |   |
| Enterprise vauit            | 📄 🗖 🕀 Shadow Copy Cr                    | moonents                     |                                  |   |
| Notification                | 🗄 🗹 🚰 Microsoft Inform                  | ation Store                  |                                  |   |
| Schodulo                    |                                         |                              |                                  |   |
| schedule                    | · · · · · · · · · · · · · · · · · · ·   |                              |                                  | F |
|                             | - Lenna                                 |                              |                                  |   |

Note: Please make sure the backup server has the right to access the Exchange server.

| Source                      | Hesource credentials |               |                                      | 200      |
|-----------------------------|----------------------|---------------|--------------------------------------|----------|
| Selections                  | Resource             | Logon Account | Test Results                         |          |
| Resource Order              | 🚽 ifttsd-e2k7en64    | .t EXCH       | Successful                           |          |
| Resource Credentials        | 💮 First Storage      | G             | Successful - used server credentials | Test     |
| Priority and Availability   | 💮 Second Stora       | ag            | Successful - used server credentials | <u></u>  |
| Selection List Notification | G:                   |               | Successful - used server credentials | Test Sel |
| Destination                 |                      |               |                                      | -        |
| Device and Media            |                      |               | - 56                                 | Cancel   |
| Settings                    |                      |               |                                      |          |
| General                     |                      |               |                                      | Chana    |
| Advanced                    |                      |               |                                      |          |
| Network and Security        |                      |               |                                      | Clea     |
| Pre/Post Commands           |                      |               |                                      |          |
| Advanced Open File          |                      |               |                                      |          |
| Advanced Disk-based Backup  |                      |               |                                      |          |

To do this, add an account from Resource Credentials under Source.

| 2                               |              |         |            |                |
|---------------------------------|--------------|---------|------------|----------------|
| ase select a jogon account from | n the list:  |         |            |                |
| ccount Name                     | User name    | Default | Туре       | Owner          |
| EXCH                            | BK2007EXCH   | Yes     | Restricted | TSDDNS\Admini  |
| ' System Logon Account          | TSDDNSVAdmin |         | Lommon     | TSDDNS VAdmini |
|                                 |              |         |            |                |

#### Select a backup device.

Go to Device and Media under Destination; select a backup device as the destination from the pull-down list in the right-side pane. The backup data will be stored in the chosen device. (See the previous section for how to create a backup device.)

| ource                       | Device and Media                                                                       |
|-----------------------------|----------------------------------------------------------------------------------------|
| Selections                  | Device:                                                                                |
| Resource Order              | FXCH                                                                                   |
| Resource Credentials        | Device Pool                                                                            |
| Priority and Availability   | All Devices (TSD31)                                                                    |
| Selection List Notification | TSD31                                                                                  |
| estination                  | EXCH                                                                                   |
| Device and Media            |                                                                                        |
| Canada                      | Keen Data Infinitelu - Do Not Allow Overwrite                                          |
| Aduppend                    |                                                                                        |
| Network and Security        |                                                                                        |
| Pre/Post Commands           | When this job begins                                                                   |
| Advanced Open File          | C Overwrite media                                                                      |
| Advanced Disk-based Backup  | Append to media, overwrite if no appendable media is available                         |
| Microsoft SQL               |                                                                                        |
| Microsoft Exchange          | <ul> <li>Append to media, terminate job if no appendable media is available</li> </ul> |
| Microsoft SharePoint        |                                                                                        |
| Microsoft Active Directory  | Lect media after job completes                                                         |
| Lotus Domino                | 🔽 Retension media before backup                                                        |
| Oracle                      | Lise Write once, read many (WOBM) media                                                |
| DB2                         |                                                                                        |
| NetWare SMS                 | Multiple data streams (Dracle and DB2 only)                                            |
| Linux, Unix, and Macintosh  | Maximum number of devices to use for resources that support multiple data streams:     |
| NDMP<br>Fatamire Vault      | Minimum and a state to the State design and the State                                  |
| Enterprise Vault            | Minimum number of devices, terminate job ir fewer devices are available:               |
| requercu                    |                                                                                        |
| Schedule                    |                                                                                        |
|                             |                                                                                        |
|                             |                                                                                        |

#### Enable VSS Snapshot Support.

Go to Advanced Open File under Settings. Click Microsoft Volume Shadow Copy and make sure to select Automatic-Allow VSS to select the snapshot provider from the Snapshot provider pull-down list. When finished, click Run Now.

| Source                                                                                                    | Advanced Open File                                                                                                    |
|----------------------------------------------------------------------------------------------------|----------------------------------------------------------------------------------------------------|
| Selections                                                                                                    | Vise Advanced Open File Option                                                                                                    |
| Resource Order<br>Resource Credentials<br>Priority and Availability<br>Selection List Notification<br><b>Destination</b><br>Device and Media<br>Settings              | Open file configuration           C         Automatically select open file technology           C         Symantec Volume Snapshot Provider (Windows 2000 and 2003 only)           Use the Advanced Option File Option (AOFO) wizard to configure the Symantec Volume Snapshot Provider for use with AOFO.           AOFO Wizard |
| General                                                                                                    |                                                                                                    |
| Advanced                                                                                                    | Veritas Storage Foundation for Windows FlashSnap Option (Windows 2000 and 2003 only)                                                                                                    |
| Network and Security                                                                                                    | Microsoft Volume Shadow Copu Service (Windows 2003 and later)                                                                                                    |
| Pre/Post Commands                                                                                                    |                                                                                                    |
| Advanced Upen File<br>Advanced Disk-based Backup                                                                                                    | Snapshot provider: Automatic - Allow VSS to select the snapshot provider                                                                                                    |
| Microsoft Sez<br>Microsoft Exchange<br>Microsoft SharePoint<br>Lotus Domino<br>Oracle<br>DB2<br>NetWare SMS<br>Linux, Unix, and Macintosh<br>NDMP<br>Enterprise Vault | Process logical volumes for backup one at a time Note: The Advanced Open File Option settings apply to all backup selections in the job, including file system and database selections.                                                                                                    |
| Notification<br>Frequency<br>Schedule                                                                                                    |                                                                                                    |

Go to Microsoft Exchange under Settings, and select the check box Use Backup Exec Granular Recovery Technology (GRT) to enable the restore of individual mailboxes, mail messages, and public folders from Information Store backups.

| Information Store Backups                                                                                                    |
|----------------------------------------------------------------------------------------------------|
| Backup method:                                                                                                    |
| Full - Database & Logs (flush committed logs)                                                                                                    |
| Continuously back up transaction logs with Backup Exec Continuous Protection Server                                                                                                    |
| Make a recovery point that creates browsable backup sets and 1 🚆 Days 💌                                                                                                    |
| Without recovery points, individual mail messages and folders can only be recovered from the last<br>full backup                                                                                                    |
| Use Backup Exec Granular Recovery Technology (GRT) to enable the restore of individual mailboxes, mail messages, and public folders from Information Store backups (Exchange 2000 and later only; incremental backups supported with policy-based jobs only) Guide Me |
| Perform consistency check before backup when using Microsoft Volume Shadow Copy Service<br>(VSS) snapshot provider     Continue with backup if consistency check fails     If Exchange 2007 backup <u>s</u> ource is LCR or CCR:                                      |
| Back up from the passive copy and if not available, try the active copy (recommended)                                                                                                    |
|                                                                                                    |
|                                                                                                    |
|                                                                                                    |

Verify the settings in the job summary window and click OK. A backup job should then initiate immediately.

#### Check Whether the Snapshot Is Taking Place

After running the backup job using the Backup Exec software, check for the following events in the FlashDisk Global Manager:

A snapshot image should have been taken.

At first, a notification event (Snapshot NOTICE – SI ID:xxxxx Creation Complete in SS ID:xxxx) will prompt you, indicating that a *Snapshot Image (SI)* has been taken. Meanwhile, a snapshot image will be activated with another notice event (Snapshot NOTICE –SI ID:xxxx).

![](_page_11_Picture_4.jpeg)

The snapshot image will then be mapped to an available host LUN, and data will be copied to the device location you previously set on the backup server running Backup Exec.

| 😹 VX3418R Array ( | 192.168.150.44) WINSY | 5 Demo          | den language lieb      |                   |                    |                             |                            |                | -                           |  |  |
|-------------------|-----------------------|-----------------|------------------------|-------------------|--------------------|-----------------------------|----------------------------|----------------|-----------------------------|--|--|
| VX3418R Array     | / (192.168.150.44)    | Host LUN Ma     | pping                  |                   |                    |                             |                            |                |                             |  |  |
| E-                |                       |                 | <b>-</b>               |                   |                    |                             |                            |                |                             |  |  |
| 🖶 🔞 Informa       | ition                 | Host LUN(s)     |                        |                   | LSet Logic         | al Volume/Spanshot Image ID | Partition                  | Size           | Extended Lup                |  |  |
| 🕀 🛐 Mainter       | nance                 | <u>₹</u> 0      | 10                     | 0                 | 36E73E             | A58D48B74                   | 0                          | 20 GB          | N                           |  |  |
| Configu           | ration                | 0               | 10                     | 1                 | 109153:            | A57C487E7                   |                            |                | N                           |  |  |
| Qui               | ck Setup              |                 |                        |                   |                    |                             |                            |                |                             |  |  |
| - 🔁 Cre           | ate Logical Drive     |                 |                        |                   |                    |                             |                            |                |                             |  |  |
| Evic              | ting Logical Drivac   | Extended Lun(s) |                        |                   |                    | WWN Name(s)                 |                            |                |                             |  |  |
|                   | ang Logical Drives    | Lun Number      | Logic Parti Snapshot L | ogical Volum Grou | p Host ID Host     |                             | WWN Name                   |                | Host ID                     |  |  |
| l Deli            | eted Logical Drives   |                 |                        |                   |                    | WWN Name                    |                            | 10000000009714 | 4709                        |  |  |
| Cre               | ate Logical Volume    |                 |                        |                   |                    |                             |                            |                |                             |  |  |
| Exis              | ting Logical Volumes  |                 |                        |                   |                    |                             |                            |                |                             |  |  |
| Cha               | innel                 |                 |                        |                   |                    |                             |                            |                |                             |  |  |
| Hos               | t LUN Mapping         | Logical Volum   | ne(s)                  |                   |                    |                             |                            |                |                             |  |  |
| 🔤 🗹 Sys           | tem Settings          | Name: Exchan    | ge Size: 2.45 TB       |                   |                    |                             |                            |                |                             |  |  |
| 🖻 📑 Storage       | e Services            |                 | go, o.zo. z. to to     | Partition(s)      | of Logical Volu    | me: Exchange(ID:36E         | 73E7A58D48B74)             |                |                             |  |  |
| - 🛃 Snapshot 0 1  |                       |                 |                        |                   | 1 2                | DS Free                     |                            |                |                             |  |  |
|                   | ıme Copy/ Mirror      |                 |                        |                   |                    |                             |                            |                |                             |  |  |
| 🖻 🎥 Agent         |                       |                 |                        | Index: 0, Name    | Exchange, ID: 0E7  | FA9132AEDC987, Size: 20     | GB Mapped                  |                |                             |  |  |
| 占 🗊 Storage       | e Services Agent      |                 |                        |                   |                    |                             |                            |                |                             |  |  |
| - 🔂 Sch           | edules                |                 |                        |                   |                    |                             |                            |                |                             |  |  |
|                   |                       | 1               |                        |                   |                    |                             |                            |                |                             |  |  |
|                   |                       | 1               |                        |                   |                    |                             |                            |                |                             |  |  |
|                   |                       | ļ               |                        |                   |                    |                             |                            |                |                             |  |  |
| Index             | Severity              | Туре            | Time                   |                   |                    |                             | Description                |                |                             |  |  |
| 878               |                       |                 | 2010 Apr 21 13:24:51   |                   | DataService NOTICE | - Image( SI ID:1091531A57C4 | 187E7 ) Activated (slot A) | 21             |                             |  |  |
| 879               | U                     | -               | 2010 Apr 21 13:24:52   |                   | DataService NOTICE | - Image( SI ID:700E5C501278 | 6CA3 ) Creation Complete   | e (slot A)     |                             |  |  |
|                   |                       |                 |                        |                   |                    |                             |                            |                |                             |  |  |
|                   |                       |                 |                        |                   |                    |                             |                            |                |                             |  |  |
|                   |                       |                 |                        |                   |                    |                             |                            |                |                             |  |  |
|                   |                       |                 |                        |                   |                    |                             |                            |                |                             |  |  |
|                   |                       |                 |                        |                   |                    |                             |                            |                |                             |  |  |
|                   |                       |                 |                        |                   |                    |                             |                            |                |                             |  |  |
|                   |                       |                 |                        |                   |                    |                             |                            |                |                             |  |  |
|                   |                       |                 |                        |                   |                    |                             |                            |                |                             |  |  |
|                   |                       |                 |                        |                   |                    |                             |                            |                |                             |  |  |
|                   |                       |                 |                        |                   |                    |                             |                            |                |                             |  |  |
| Event Log List Co | nfiguration List      |                 |                        |                   |                    |                             |                            |                |                             |  |  |
|                   |                       |                 |                        |                   |                    |                             |                            | Controller     | Time : 2010 Apr 21 13:27 [+ |  |  |

After the backup process is completed, the snapshot image will be deleted automatically. The backup job is completed

| 🔝 VX3418R Array (   | 192.168.150.44) WIN5Y                                                    | 5 Demo                    |                      |                    |                   |                   |                         |                       |                   | _ 8                      |
|---------------------|--------------------------------------------------------------------------|---------------------------|----------------------|--------------------|-------------------|-------------------|-------------------------|-----------------------|-------------------|--------------------------|
| File Information Ma | aintenance Command Co                                                    | onfiguration Storage Serv | rices Language Help  |                    |                   |                   |                         |                       |                   |                          |
| VX3418R Array       | y (192.168.150.44)                                                       | Snapshot Co               | nfiguration          |                    |                   |                   |                         |                       |                   |                          |
| Device              |                                                                          | Chapshot Co               | Ingulation           |                    |                   |                   |                         |                       |                   |                          |
| 🕀 🕖 Informa         | ition                                                                    | LV Name                   | Partition Name       | LV ID              | Partition ID      | Partition         | Current / Max Image     | Activated             | Description       | Mount Status             |
| 🕀 灯 Mainten         | nance                                                                    | Exchange                  | Exchange             | 36E73E7A58D48B74   | 0E7FA9132AEDC987  | 0                 | 0 / 1024                | No                    | Description       | Mount succeeded,         |
| 🕀 📑 Configu         | uration                                                                  | Exchange                  | P2<br>Exchange 2     | 36E73E7A58D48B74   | 1F32B1FC17FB3190  | 2                 | 0 / 1024                | No                    |                   | Mount succeeded,         |
| E Agent             | e Services<br><mark>pshot</mark><br>ime Copy/ Mirror<br>e Services Agent | Licitinge                 | EXchaingo_z          |                    |                   | <u> </u>          | 071001                  | 10                    | 1                 | produk soccesses         |
| L 💕 Olonge          | edules                                                                   | ♥ Images in this          | Snapshot Set 🏼 Ø Ir  | mages manually cre | ated 🥥 Images o   | reated by schedu  | uler                    |                       |                   |                          |
|                     |                                                                          | Inde>                     | Sn.                  | apshot Image ID    | Name              |                   | Activation Time         | Map LUN               |                   | Description              |
|                     |                                                                          |                           |                      |                    |                   |                   |                         |                       |                   |                          |
| Index               | Severity                                                                 | Туре                      | Т                    | ime                |                   |                   | D                       | escription            |                   |                          |
| 378                 | i                                                                        |                           | 2010 Apr 21 13:24:51 |                    | DataService NOTIC | - Image( SI ID:10 | 91531A57C487E7 ) Activa | ited (slot A)         |                   |                          |
| 79                  | Ĩ                                                                        |                           | 2010 Apr 21 13:24:52 |                    | DataService NOTIC | - Image( SI ID:70 | 00E5C5012786CA3 ) Creat | ion Complete (slot A) |                   |                          |
| 80                  | Ť                                                                        |                           | 2010 Apr 21 13:28:39 |                    | DataService NOTIC | - Image( SI ID:10 | 91531A57C487E7 ) Delete | ed Complete (slot A)  |                   |                          |
|                     |                                                                          |                           |                      |                    |                   |                   |                         |                       |                   |                          |
| Event Log List Co   | nfiguration List                                                         |                           |                      |                    |                   |                   |                         |                       | Oentreller Time : | 2040 884 24 42-20 1-00-0 |

#### Restore Exchange Data from Backup Target

Follow the procedures below to restore an accidentally crashed mailbox or the entire mailbox.

Open a New Restore Job in Backup Exec.

Enter Source -> Selections and select a restore resource. In this case, a crashed mailbox needs to be recovered. You can select individual mailbox restore or the entire mail box for restoring a database. Below is an example of restoring an individual mailbox named "new."

![](_page_14_Figure_4.jpeg)

In Device and Media under Source, select the backup data of the source you want to restore.

| Source<br>Selections<br>Resource Credentials<br>Device and Media<br>Destination<br>File Redirection                 | Device and Media<br>Choose a device to restore each group of media listed below. The media are listed in the order that is needed to restore the<br>selections.<br>A restore selection list and job will be created for each different device. To change the device, click the drop-down arrow<br>in the Device column. |                                |                                           |          |  |  |  |
|----------------------------------------------------------------------------------------------------|----------------------------------------------------------------------------------------------------|--------------------------------|-------------------------------------------|----------|--|--|--|
|                                                                                                    | In the Device column.                                                                                                    |                                |                                           |          |  |  |  |
| File Redirection                                                                                                    | Media or Resource                                                                                                    | Media Location                 | Restore Device or Media                   | a Server |  |  |  |
| File Redirection<br>Microsoft SQL Redirection<br>Microsoft Exchange Bedirection                                     | Media or Resource<br>IMG000009                                                                                                    | Media Location<br>EXCH         | Restore Device or Media                   | a Server |  |  |  |
| File Redirection<br>Microsoft SQL Redirection<br>Microsoft Exchange Redirection<br>Microsoft SharePoint Redirection | Media or Resource<br>IMG000009<br>B2D000001                                                                                                    | Media Location<br>EXCH<br>EXCH | Restore Device or Media<br>TSD31<br>TSD31 | a Server |  |  |  |

Make sure the following items are selected in Microsoft Exchange under Setting.

-Automatically recreate user accounts and mailboxes.

-When restoring individual mail messages and folders, restore over existing messages and folders.

-Dismount database before restore.

| ource                                    | Microsoft Exchange                                                                                                    |
|------------------------------------------|----------------------------------------------------------------------------------------------------|
| Selections                               | Automatically recreate user accounts and mailboxes                                                                                                    |
| Resource Credentials<br>Device and Media | Note: To set the password assigned to recreated user accounts, click the Tools menu, then click Options, and then<br>under Job Defaults, click Exchange. |
| estination                               | When restoring individual mail messages and folders, restore over existing messages and folders                                                          |
| File Redirection                         |                                                                                                    |
| Microsoft SQL Redirection                | Exchange vo.o                                                                                                    |
| Microsoft Exchange Redirection           | INO IOSS restore (do not delete existing transaction logs)                                                                                               |
| Microsoft SharePoint Redirection         | Restore public folder                                                                                                    |
| Oracle Redirection                       | Restore private mailboxes                                                                                                    |
| DB2 Redirection                          |                                                                                                    |
| Enterprise Vault Redirection             | Exchange 2000 and later                                                                                                    |
| iettings                                 | Log recovery options when restoring the Information Store                                                                                                |
| General                                  | Restore all transaction logs; do not delete existing transaction logs (no loss restore)                                                                  |
| Advanced                                 | Eor continuous protection jobs only restore all transaction logs until                                                                                   |
| Pre/Post Lommands                        | point-in-time; skip transaction logs after this time                                                                                                    |
| MICROSOFT SUL                            | C. Burge existing data and restore only the databases and transaction logs from the backup sets                                                          |
| Microsoft Exchange                       |                                                                                                    |
| Microsoft Active Directory               | Path on Exchange Server for temporary storage of log and patch files                                                                                     |
| Lotus Domino                             | CATEMP                                                                                                    |
| Dracle                                   |                                                                                                    |
| DB2                                      | ✓ Dismount database before restore                                                                                                    |
| Enterprise Vault                         | Commit after restore completes                                                                                                    |
| NetWare SMS                              | Guide Me                                                                                                    |
| Linux, Unix, and Macintosh               |                                                                                                    |
| NDMP                                     |                                                                                                    |
| Notification                             |                                                                                                    |
| requency                                 |                                                                                                    |

Verify the settings in the job summary and click OK. The mailbox will then be successfully restored. When logging in Exchange server after a successful restore, users will receive a mailbox restore message as shown below.

![](_page_16_Figure_1.jpeg)

© 2010 Winchester Systems Inc. Winchester Systems and FlashDisk are registered trademarks and FlashDisk Global Manager is a trademark of Winchester Systems Inc.